## Instrukcja usprawiedliwiania godzin przez dziennik elektroniczny.

- 1. Proszę zalogować się na komputerze do aplikacji dziennik elektroniczny.
- 2. W prawym górnym rogu aplikacji należy wybrać przycisk Uczeń Nowość.

| DONET+                                                                                     |                                                       | 18:22 2 grudnia 2020<br>środa |
|--------------------------------------------------------------------------------------------|-------------------------------------------------------|-------------------------------|
| <ul> <li>Ø Baza wiedzy &gt;</li> <li> Aktualizacje &gt;     Historia zmian     </li> </ul> | Poznaj nową aplikację Dzienniczek VULCAN<br>Sprawdź > | Uczeń<br>NOWOŚĆ >             |
| Samorząd szkolny                                                                           | E Informacje<br>Brak danych do wyświetlenia           | *                             |
| ي≣ Plan zajęć ucznia 🔹                                                                     | 🖓 Masz 1 nową wiadomość                               | 🝙 Szczęśliwy numer w 🛛 😽      |

VULCAN sp. z o.o., UONET+, wersia 20.11.0008.40779

3. Z menu po lewej stronie proszę wybrać napis Frekwencja.

|                      | Llwzgledniane wni | isy frekwencyjne Wsz | vstkie wnisv           |                   |                        |                      |
|----------------------|-------------------|----------------------|------------------------|-------------------|------------------------|----------------------|
| Egzamıny zewnętrzne  | owzgiędniane wp   | sy netwency ne       | ystate wpisy           |                   |                        |                      |
| Uwagi i osiągnięcia  | < POPRZEDNI TY    | DZIEŇ                |                        |                   |                        | KOLEJNY TYDZIEN      |
| Uczeń na tle klasy   | LEKCJA            | PONIEDZIAŁEK         | WTOREK                 | ŚRODA             | CZWARTEK<br>03.12.2020 | PIĄTEK<br>04.12.2020 |
| Zebrania             |                   | 30.11.2020           | 01.12.2020             | 02.12.2020        |                        |                      |
| Dane ucznia          | 1                 | [•]<br>Wychowanie    | [u]                    |                   |                        |                      |
| Plan zajęć           |                   | fizyczne             | Język angielski        |                   |                        |                      |
| Lekcje               | 2                 | [•]                  |                        |                   |                        |                      |
| Sprawdziany, zadania |                   | Język polski         |                        |                   |                        |                      |
| Szkoła i nauczyciele | 3                 | [•]<br>Język polski  |                        |                   |                        |                      |
| Jadłospis            |                   |                      | [•]                    |                   |                        |                      |
| Opłaty               | 4                 |                      | Wychowanie<br>fizyczne | L•J<br>Matematyka |                        |                      |
| Formularze           |                   |                      | [•]                    |                   |                        |                      |

4. Z tygodniowego planu zajęć proszę wybrać te zajęcia, które chcą Państwo usprawiedliwić (należy kliknąć na kwadracik pod nazwą przedmiotu).

| Dian zoioá           |   | 112762110                  |                        |                              |                                   |                         |
|----------------------|---|----------------------------|------------------------|------------------------------|-----------------------------------|-------------------------|
| Lekcje               | 2 | [•]<br>Język polski        | [∙]<br>Przyroda        | [•]<br>Historia              | [•]<br>Matematyka                 | [•]<br>Język hiszpański |
| Sprawdziany, zadania | 3 | [•]                        | [•]<br>Zaiecia z       | [•]                          | [•]                               | [•]                     |
| Szkoła i nauczyciele |   | Język polski               | wychowawcą             | Historia                     | Język polski                      | Historia                |
| Jadłospis            |   | [•]                        | [•]                    | [•]                          | [•]                               | [•]                     |
| Opłaty               | 4 | Wiedza o<br>społeczeństwie | Wychowanie<br>fizyczne | Matematyka                   | Język polski                      | Język angielski         |
| Formularze           |   | [0]                        | [•]                    |                              | [6]                               | [0]                     |
| Dostęp mobilny       | 5 | Język angielski            | Wychowanie<br>fizyczne | Język polski                 | Przyroda                          | Przyroda                |
| Dostęp Office365     |   |                            |                        |                              | [-]                               |                         |
| Pomoc                | 6 | [•]<br>Przyroda            | [•]<br>Język polski    | [•]<br>Filozofia iliteratura | Wiedza o<br>społeczeństwie        | [•]<br>Religia          |
|                      | 7 |                            | [•]<br>Język polski    | r]<br>Filozofia i Meratura   | [–]<br>Wiedza o<br>społeczeństwie | [•]<br>Religia          |

5. Następnie proszę zjechać na dół strony i wcisnąć przycisk usprawiedliw.

| 🚺 Lubelski Portal Oświatowy 🛛 🗙                                     |                                                                                                    | — ¢                              | ) ×  |
|---------------------------------------------------------------------|----------------------------------------------------------------------------------------------------|----------------------------------|------|
| $\left( \leftarrow \right) \rightarrow \mathbf{C} \mathbf{\hat{c}}$ | 🔒 https://uonetplus-uczen.edu.lublin.eu/lublin/000841/Start 🛛 🝳 Polecenie 🛛 🕶 😒 🏠 🔍 Szukaj                                                       | lii\ 🗊                           |      |
|                                                                     | 8 Lej Lej<br>Język hiszpański Etyka                                                                                                    |                                  | ^    |
|                                                                     | 9 [•]<br>Etyka                                                                                                    |                                  |      |
|                                                                     | 10                                                                                                    |                                  |      |
|                                                                     | 11                                                                                                    |                                  | _    |
|                                                                     | 12                                                                                                    |                                  | - 11 |
|                                                                     | 13                                                                                                    |                                  | _    |
|                                                                     | 14                                                                                                    |                                  | _    |
| F                                                                   | USPRAWIEDLIW                                                                                                    | KOLEJNY TYDZIEŃ >                | 1    |
|                                                                     | 🕐 Usprawiedliwienie czeka na zatwierdzenie przez wychowawcę                                                                                      |                                  |      |
| $\mathbf{v}$                                                        | Usprawiedliwienie zatwierdzone przez wychowawcę                                                                                                  |                                  |      |
|                                                                     | <ul> <li>Usprawiedliwienie odrzucone przez wychowawcę</li> </ul>                                                                                 |                                  |      |
| Fundusze<br>Europejskie                                             | Rzeczpospolita 🕹 ubelskie Ubelskie Via Europejska w ramach Europejska go za ubel za za ubel za za za ubel za za za za za za za za za za za za za | J Regionalnego                   | ~    |
| 🖷 🔎 O 🖽 🇯                                                           | i 🛱 🗖 🖸 🧕 🔛 💁 💁 🗖                                                                                                    | )) 🗐 🌈 POL 18:29<br>PLP 2020-12- | 02 🔁 |

6. Proszę wpisać usprawiedliwienie w oknie, które się pojawiło. Należy podać powód nieobecności dziecka na lekcji, następnie kliknąć przycisk Wyślij do wychowawcy. Proszę pamiętać, że jest 7 dni na usprawiedliwienie nieobecności od daty powrotu dziecka na zajęcia, nie później jednak niż 5 dni od rozpoczęcia miesiąca następującego po tym, w którym miała miejsce nieobecność. Najlepiej usprawiedliwiać jest

nieobecności na bieżąco. Po tym terminie, zgodnie ze Statutem Szkoły, nieobecności i spóźnienia, nie powinny być już usprawiedliwiane.

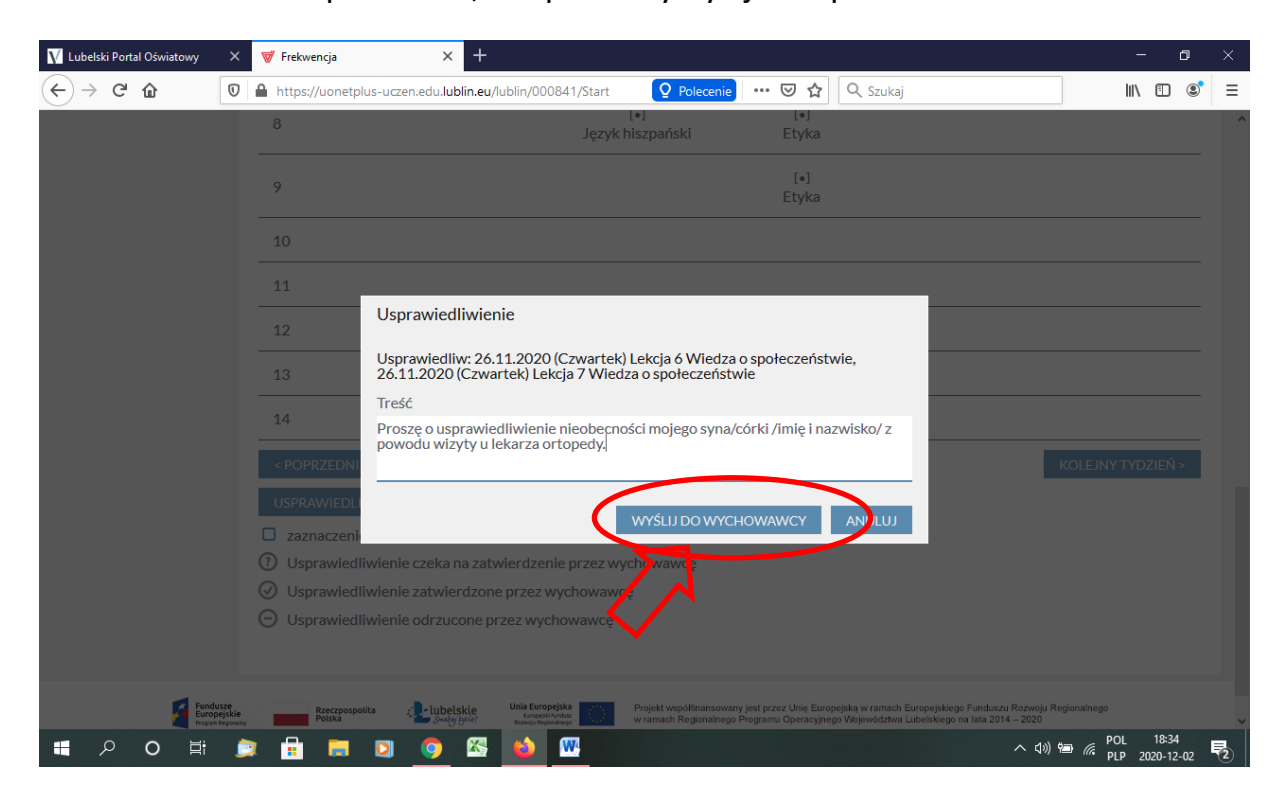